**OFFICE OF THE REGISTRAR** 

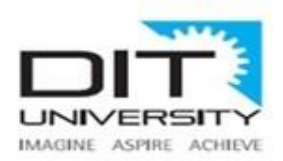

## REG/2014/053/07/2020/029

# NOTICE

# Subject: Online Re-registration for Continuing Students Academic Session 2020-21

#### <u>Attention – Students of Continuing Years</u>

DIT University welcomes all students who are to be re-registered in Odd semester of all the programmes of the University in the Academic session 2020-21. As per Section 2.1 of the Academic Ordinances of the University, a student is required to be re-registered to the successive trimester/semester/year of his/her programme in the courses prescribed for the particular trimester/semester/year to attend lecture, practical and tutorial classes and to appear in the mid-term and the end-term examination of that trimester/semester/year.

Due to ongoing COVID-19 pandemic, the re-registration for Academic Year 2020-21 will be done in online mode through **SAP Student portal and course booking, elective choices through MS-Forms** from **01**<sup>st</sup> **August 2020** to **07**<sup>th</sup> **August 2020**. All students are advised to follow the below mentioned steps for smooth registration process.

# **ONLINE REGISTRATION SCHEDULE**

| S No. | Program                                                         | Date & Time                                     |
|-------|-----------------------------------------------------------------|-------------------------------------------------|
| 1     | BARCH (4 <sup>th</sup> & 5 <sup>th</sup> year), BDES-ID, BPHARM | 01 <sup>st</sup> August 2020<br>10 AM – 1:30 PM |
| 2     | BTCSE                                                           | 01 <sup>st</sup> August 2020<br>2 PM – 5:30 PM  |
| 3     | BTCSE-BDA, BTCSE-CCV, BTCSE-CSF, BTCSE-IOT, BTCSE-ML            | 03 <sup>rd</sup> August 2020<br>10 AM – 1:30 PM |
| 4     | BTCE, BTECE, BTEE, BTIT, BTME, BTME-AE, BTPE                    | 03 <sup>rd</sup> August 2020<br>2 PM – 5:30 PM  |

# 4<sup>th</sup> & 5<sup>th</sup> Year

# 3rd Year

| S No. | Program                                                       | Date & Time                                       |
|-------|---------------------------------------------------------------|---------------------------------------------------|
| 1     | BA-ECO, BA-ENG, BA-PSY, BARCH, BCA, BCA-ADC, BDES-ID, BDES-UX | 04 <sup>th</sup> August 2020<br>10 AM – 1:30 PM   |
| 2     | BPHARM, BSc-CHE, BSc-MAT, BSc-PHY, DIP-CE, DIP-ME             | 04 <sup>th</sup> August 2020<br>2 PM – 5:30 PM    |
| 3     | BTCSE                                                         | 05 <sup>th</sup> August 2020<br>10 AM – 1 PM      |
| 4     | BTCSE-BDA, BTCSE-CCV, BTCSE-CSF, BTCSE-IOT, BTCSE-ML, BTIT    | 05 <sup>th</sup> August 2020<br>1:30 PM – 4:30 PM |
| 5     | BTCE, BTECE, BTEE, BTME, BTME-AE, BTPE                        | 05 <sup>th</sup> August 2020<br>5 PM – 7 PM       |

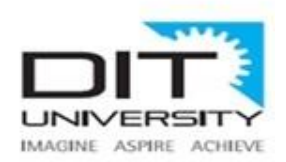

# <u>2<sup>nd</sup> Year</u>

| S No. | Program                                                                       | Date & Time                                       |
|-------|-------------------------------------------------------------------------------|---------------------------------------------------|
| 1     | BA-ECO, BA-ENG, BA-PSY, BARCH, BCA, BCA-ADC, BDES-ID, BDES-UX                 | 06 <sup>th</sup> August 2020<br>10 AM – 1 PM      |
| 2     | BPHARM, BSc-CHE, BSc-MAT, BSc-PHY, BTCE, BTECE, BTEE                          | 06 <sup>th</sup> August 2020<br>1:30 PM – 4:30 PM |
| 3     | BTIT, BTME, BTME-AE, BTPE, DIP-CE, DIP-CSE, DIP-ECE, DIP-EE, DIP-ME, DIP-PHR  | 06 <sup>th</sup> August 2020<br>5 PM – 7 PM       |
| 4     | BTCSE                                                                         | 07 <sup>th</sup> August 2020<br>10 AM – 1 PM      |
| 5     | BTCSE-AI & DS, BTCSE-BDA, BTCSE-CCV, BTCSE-CSF, BTCSE-IOT, BTCSE-ML           | 07 <sup>th</sup> August 2020<br>1:30 PM – 4:30 PM |
| 6     | MBA, MBA-SCM, MCALE, MDES-UX, MPHARM, MSC-PHY, MTCADCAM, MTCSE, MTEE-PS, MTSE | 07 <sup>th</sup> August 2020<br>5 PM – 7 PM       |

## **Registration of Ph.D. Scholars (As per the Academic Ordinance for Doctoral Programs)**

| S No. | Program           | Date & Time                                  |
|-------|-------------------|----------------------------------------------|
| 1     | Ph.D. (All years) | 12 <sup>th</sup> August 2020<br>10 AM – 4 PM |

# **ONLINE REGISTRATION PROCESS**

#### Mandatory Conditions for online registration as per University's Academic Ordinance Clause No. 2

- 1. Students are required to clear their fee dues before the online registration.
- 2. Students should have scored minimum CGPA required for promotion to the next year of study as per the criteria mentioned in the Academic Ordinance, given below for your reference:

#### **Promotion Criteria for Programs other than Pharmacy**

| Year           | Diploma   | UG & MCA(LE) | Other PG Programs | B.Arch   |
|----------------|-----------|--------------|-------------------|----------|
| I to II Year   | 3.75 CGPA | 3.75 CGPA    | 3.75 CGPA         | 5.0 CGPA |
| II to III Year | 4.5 CGPA  | 4.5 CGPA     | -                 | 5.0 CGPA |
| III to IV Year | -         | 5.0 CGPA     | -                 | 5.0 CGPA |
| IV to V Year   | -         | -            | -                 | 5.0 CGPA |

#### **Promotion Criteria for Pharmacy Programs**

As per advisory of PCI vide letter No. 14-382/2019-PCI dated 09<sup>th</sup> September 2019. Click here to view

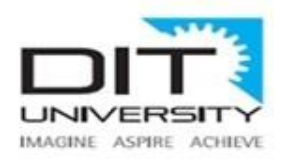

#### **Registration Steps (see the screenshot as given in the separate annexure)**

- Step 1. Login to the SAP Portal and click on the Registration 2020
- Step 2. Check your basic details appeared on the screen.
- Step 3. Click on Registration Tab, on the click, <u>system will seek the re-confirmation on your registration</u> <u>status as applicable (Regular, Academic Probation and Year Back) as per the criteria.</u>
- Step 4. <u>Re-confirm</u> your registration, click OK to proceed.

# **COURSE BOOKING PROCESS**

#### A) For Regular Students

- All mandatory courses applicable to the respective program and year will be booked by the University from back end soon after you complete your registration process. You can check your course booking status on SAP portal under Student Info Centre after 2 days of your registration. <u>Click here to view the offered</u> courses in the Academic Session 2020-21
- 2. Students are required to give their choices for the **Elective Courses** (**Departmental Elective, Open Elective and Humanities Elective**) mentioned in the respective Course Structure, elective booking schedule and link to form is as under:

| S<br>N<br>0. | Program                                                       | Start Date and Time                    | End Date and Time                     | Web Link            |
|--------------|---------------------------------------------------------------|----------------------------------------|---------------------------------------|---------------------|
| 1            | B.Tech                                                        | 04 <sup>th</sup> August 2020,          | 08 <sup>th</sup> August 2020,         | Click have for form |
|              | [All Years]                                                   | 10 AM to 5 PM [daily]                  | 10 AM to 5 PM [daily]                 | Click here for form |
| 2            | BCA & BCA-AD                                                  | 04 <sup>th</sup> August 2020,          | 08 <sup>th</sup> August 2020,         | Click here for form |
|              | [3 <sup>rd</sup> Year]                                        | 10 AM                                  | 5 PM                                  |                     |
| 3            | MBA [2 <sup>nd</sup> Year]<br>&<br>MCA [3 <sup>rd</sup> Year] | 07 <sup>th</sup> August 2020,<br>10 AM | 08 <sup>th</sup> August 2020,<br>5 PM | Click here for form |

- 3. All categories of Elective Courses will be allotted on <u>first come first served basis</u>. The number of seats available under each elective course is given in the course structure applicable for the respective program across year. <u>Click here to view the document</u>
- 4. You are advised to fill the choices as per the online schedule to avoid last minute rush. The University reserves full rights to change the elective(s) in case of over booking in a particular elective course.
- 5. Students can proceed for elective choice filling as per the above schedule without registration also. However, it may please be noted that the choices of electives will be confirmed only after successful completion of registration.
- B) For the Students on Academic probation (as per the Clause No. 10.3 of Academic Ordinance) Students promoted on academic probation should go through the guidelines of Academic Probation. Click here to view the guidelines

Considering the limit of 7 courses (regular + backlog courses), students will have to choose the courses offered in current semester with **Fresh**\* and **Incomplete**\* booking status correctly as per the schedule given below: <u>Click</u> here to view the offered courses in the Academic Session 2020-21

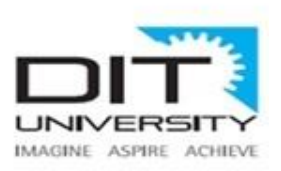

Email: dit@dituniversity.edu.in

| S No. | Program                    | Start Date and Time           | End Date and Time                                           | Web Link            |
|-------|----------------------------|-------------------------------|-------------------------------------------------------------|---------------------|
| 1     | BTech 4 <sup>th</sup> Year | 04 <sup>th</sup> August 2020, | 08 <sup>th</sup> August 2020,                               | Click here for form |
|       |                            | 10 AM to 5 PM [daily]         | 10 AM to 5 PM [daily]                                       |                     |
| 2     | BTech 3 <sup>rd</sup> Year | 04 <sup>th</sup> August 2020, | 08 <sup>th</sup> August 2020,                               | Click here for form |
|       |                            | 10 AM to 5 PM [daily]         | 10 AM to 5 PM [daily]                                       |                     |
| 3     | BTech 2 <sup>nd</sup> Year | 04 <sup>th</sup> August 2020, | 04 <sup>th</sup> August 2020, 08 <sup>th</sup> August 2020, |                     |
|       |                            | 10 AM to 5 PM [daily]         | 10 AM to 5 PM [daily]                                       |                     |
| 4     | B.A (H), B.Sc. (H)         | 04 <sup>th</sup> August 2020, | 08 <sup>th</sup> August 2020,                               | Click here for form |
|       | & BCA (All years)          | 10 AM                         | 5 PM                                                        |                     |
| 5     | B.Des (All years)          | 04 <sup>th</sup> August 2020, | 08 <sup>th</sup> August 2020,                               | Click here for form |
|       |                            | 10 AM                         | 5 PM                                                        |                     |

Please note that incorrect booking will not be changed afterwards.

\*Fresh: Regular Course of current semester which student wants to study

**\*Incomplete**: Regular Course of current semester which student wants to withdraw due to limit of academic probation. This course will be offered to the student in subsequent academic year and session.

Backlog courses of odd semester to be booked afterwards at the time of Back Paper registration. (Date will be notified later)

C) For the students who fall under Year Back category (as per the Clause 16 of the Academic Ordinance) All applicable courses of proceeding year will automatically be booked by the University. Check your booking status on SAP Portal after one week of the registration. Fee of the applicable year will be charged. Check with Accounts Section for the same.

<u>Note</u>: Students who will register under Academic Probation / Year back may please note that their status of registration as Academic Probation/Regular/Year Back is based on current CGPA. Any change in the CGPA after result declaration of Summer Term/Auxiliary Examination may affect the status of registration. In case your CGPA qualifies for regular registration, your status will also be changed in the system and course booking will be done accordingly on case-to-case basis.

Any student request can be entertained through their official mail ID i.e. <SAPID>@dit.edu.in only. Please send your request using this ID, if any

### For Support & Help - Click Here

velde

Dr. Surbhi Sachdev Registrar

To:

• All Deans' / Directors / HoDs – To disseminate information among students

Copy to:

- Hon'ble Chairman
- Hon'ble Chancellor

For information please

- Hon'ble Vice Chancellor
- Hon'ble Pro Vice Chancellor
- Dy. Finance Officer
- ICT Manager To upload on website & SAP Student Portal.

Mussoorie Diversion Road Dehra Dun - 248 009 Uttarakhand INDIA Email: dit@dituniversity.edu.in

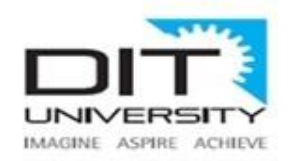

Annexure

## **Registration Steps (Screenshots)**

## **<u>Registration Steps (see the screenshot as given in the separate annexure)</u>**

Step 1. Login to the SAP Portal and click on the Registration 2020

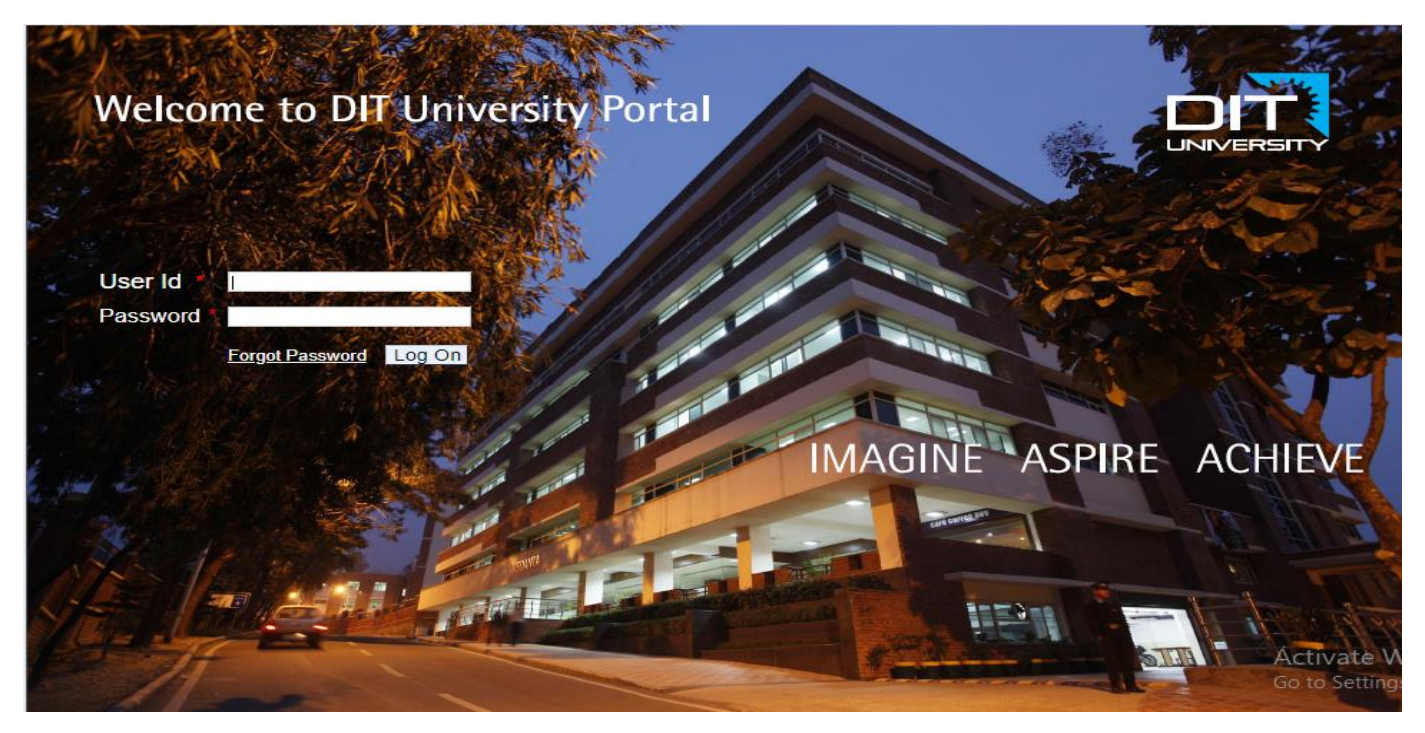

| SAP                    |                      |                    |             |                      |             |                     | Searc             | h:                     |
|------------------------|----------------------|--------------------|-------------|----------------------|-------------|---------------------|-------------------|------------------------|
| Gack Forward ▶ F       | History Favorites    | Personalize View I | Help        |                      |             |                     |                   |                        |
| Ð                      |                      |                    | Ð           | E                    |             | E                   | E                 | E                      |
| Home R                 | Registration 2020    | Transportation     | My Services | Training & Placement | Fee Payment | Student Info Center | Hostel Management | Auxiliary Registration |
| Registration 2020      | 1                    |                    |             |                      |             |                     |                   |                        |
| Registration 2020 > Re | gistration 2020      |                    |             |                      |             |                     |                   |                        |
|                        |                      |                    |             |                      |             |                     |                   |                        |
|                        | /                    |                    |             |                      |             |                     |                   |                        |
|                        |                      | •                  |             |                      |             |                     |                   |                        |
| Registra               | ation Win            | ndow               |             |                      |             |                     |                   |                        |
| Student Rasks Do       | toile                |                    |             |                      |             |                     |                   |                        |
| Student Basic De       | tans                 |                    |             |                      |             |                     |                   |                        |
| Student Name:          | Shubham De           | v                  |             |                      |             |                     |                   |                        |
| Student Roll Numb      | ber: 190110001       |                    |             |                      |             |                     |                   |                        |
| Program Name:          | School of Co         | mputing - CSE      |             |                      |             |                     |                   |                        |
| Current Semester:      | Semester 2           |                    |             |                      |             |                     |                   |                        |
| Academic Year:         | 2020 - 21            |                    |             |                      |             |                     |                   |                        |
| Academic Session       | n: Odd               |                    |             |                      |             |                     |                   |                        |
| CGPA:                  | 2.93                 |                    |             |                      |             |                     |                   |                        |
| Start Module Boo       | king                 |                    |             |                      |             |                     |                   |                        |
| Please click on belo   | w button for registr | ation              |             |                      |             |                     |                   |                        |
|                        |                      | Click to Register  | 1           |                      |             |                     |                   |                        |
|                        |                      | Click to Register  | J           |                      |             |                     |                   |                        |

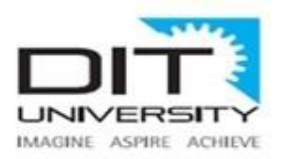

#### Step 2. Check your basic details appeared on the screen.

| De sistestie e Mindeux                        |                                         |  |  |  |  |  |
|-----------------------------------------------|-----------------------------------------|--|--|--|--|--|
| Registrati                                    |                                         |  |  |  |  |  |
| Student Basic Details                         | • · · · · · · · · · · · · · · · · · · · |  |  |  |  |  |
| Student Name:                                 | Shubham Dev                             |  |  |  |  |  |
| Student Roll Number:                          | Student Roll Number: 190110001          |  |  |  |  |  |
| Program Name:                                 | Program Name: School of Computing - CSE |  |  |  |  |  |
| Current Semester:                             | rent Semester: Semester 2               |  |  |  |  |  |
| Academic Year:                                | 2020 - 21                               |  |  |  |  |  |
| Academic Session:                             | Odd                                     |  |  |  |  |  |
| CGPA:                                         | 2.93                                    |  |  |  |  |  |
| Start Module Booking                          |                                         |  |  |  |  |  |
| Please click on below button for registration |                                         |  |  |  |  |  |
| Click to Register                             |                                         |  |  |  |  |  |

#### Step 3. Please clear your dues to register in Next Academic Year and Session

| You have due pendin      | g of Rs 141220.00 Kindly, proceed to clear your dues to register in Next Academic Year and Session |
|--------------------------|----------------------------------------------------------------------------------------------------|
|                          |                                                                                                    |
| Registrati               | on Window                                                                                          |
| Student Basic Details    |                                                                                                    |
| Student Name:            | Shubham Dev                                                                                        |
| Student Roll Number:     | 190110001                                                                                          |
| Program Name:            | School of Computing - CSE                                                                          |
| Current Semester:        | Semester 2                                                                                         |
| Academic Year:           | 2020 - 21                                                                                          |
| Academic Session:        | Odd                                                                                                |
| CGPA:                    | 2.93                                                                                               |
| Start Module Booking     |                                                                                                    |
| Please click on below bu | utton for registration                                                                             |
|                          | Click to Register                                                                                  |

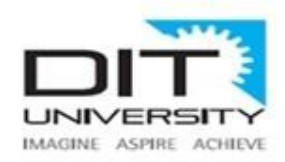

Step 4. Click on Registration Tab, on the click, system will seek the reconfirmation on your registration status as applicable (Regular, Academic Probation and Year Back) as per the criteria.

#### For Regular Registration:-

| SAP                              |                        |                |             |                    |             |              |                                                      | Searc             | ch:                    |
|----------------------------------|------------------------|----------------|-------------|--------------------|-------------|--------------|------------------------------------------------------|-------------------|------------------------|
|                                  | ry Favorites Person    | nalize View H  | elp         |                    |             |              |                                                      |                   |                        |
| Home Regis                       | tration 2020 Tra       | nsportation    | My Services | Training & Placeme | nt Fee      | Payment      | Student Info Center                                  | Hostel Management | Auxiliary Registration |
| Registration 2020                |                        |                |             |                    |             |              |                                                      |                   |                        |
| Registration 2020 > Registration | ation 2020             |                |             |                    |             |              |                                                      |                   |                        |
|                                  |                        |                |             |                    |             |              |                                                      |                   |                        |
|                                  |                        |                |             | r                  | <b>.</b>    |              |                                                      |                   |                        |
| Degistrat                        | ion Windo              |                |             |                    | Choose to r | egister      |                                                      |                   |                        |
| Registrati                       |                        | vv             |             |                    |             | As, per Univ | versity Academic                                     |                   |                        |
| Student Basic Details            |                        |                |             |                    | 1           | For Next Ye  | ou are eligible to Regist<br>ar,Click OK to proceed. | ler               |                        |
| Student Name:                    | Shubham Dev            |                |             |                    |             |              |                                                      |                   |                        |
| Student Roll Number:             | 190110001              |                |             |                    |             |              |                                                      |                   |                        |
| Program Name:                    | School of Computing    | g - CSE        |             |                    |             |              |                                                      |                   |                        |
| Current Semester:                | Semester 2             |                |             |                    |             |              |                                                      |                   |                        |
| Academic Year:                   | 2020 - 21              |                |             | -                  |             |              | OK Cance                                             |                   |                        |
| Academic Session:                | Odd                    |                |             | _                  |             |              |                                                      |                   |                        |
| CGPA:                            | 2.95                   |                |             |                    |             |              |                                                      |                   |                        |
| Start Module Booking             | 1                      |                |             |                    |             |              |                                                      |                   |                        |
| Please click on below be         | utton for registration |                |             |                    |             |              |                                                      |                   |                        |
|                                  |                        |                |             |                    |             |              |                                                      |                   |                        |
|                                  | Cli                    | ck to Register |             |                    |             |              |                                                      |                   |                        |
|                                  |                        |                |             |                    |             |              |                                                      |                   |                        |

#### For Academic Probation Registration:-

| АР                      |                   |                   |             |                                       |                                 |                     | Sea               |
|-------------------------|-------------------|-------------------|-------------|---------------------------------------|---------------------------------|---------------------|-------------------|
| Back Forward Histo      | ry Favorites      | Personalize View  | Help        |                                       |                                 |                     |                   |
| Home Regis              | stration 2020     | Transportation    | My Services | Training & Placement                  | Fee Payment                     | Student Info Center | Hostel Management |
| egistration 2020        |                   |                   |             |                                       |                                 |                     |                   |
| istration 2020 > Regist | ation 2020        |                   |             |                                       |                                 |                     |                   |
|                         |                   |                   |             |                                       |                                 |                     |                   |
|                         |                   |                   |             |                                       |                                 |                     |                   |
|                         |                   |                   |             | Cho                                   | ose to register                 |                     |                   |
| Registrat               | ion Win           | ndow              |             |                                       | As per U                        | aiversity Academic  |                   |
|                         |                   |                   |             | Ordinance,You are eligible to registe |                                 | er on               |                   |
| Student Basic Detail    | 3                 |                   |             |                                       | ACADEMIC PROBATION, Click OK to |                     | to                |
| Student Name:           | Shubham De        | v                 |             |                                       | proceed.                        |                     |                   |
| Student Roll Number:    | 190110001         |                   |             |                                       |                                 |                     |                   |
| Program Name:           | School of Cor     | mputing - CSE     |             |                                       |                                 |                     |                   |
| Current Semester:       | Semester 2        |                   |             |                                       |                                 |                     |                   |
| Academic Year:          | 2020 - 21         |                   |             |                                       |                                 | OK Cance            | el                |
| Academic Session:       | Odd               |                   |             |                                       |                                 |                     |                   |
| CGPA:                   | 2.93              |                   |             |                                       |                                 |                     |                   |
| Start Module Bookin     | 9                 |                   |             |                                       |                                 |                     |                   |
| Please click on below b | utton for registr | ation             |             |                                       |                                 |                     |                   |
|                         |                   | Click to Register | 1           |                                       |                                 |                     |                   |
|                         |                   |                   |             |                                       |                                 |                     |                   |

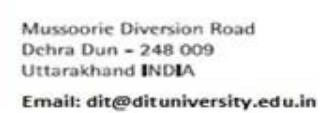

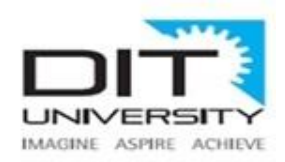

# For Year Back Registration:-

| ■<br>Back Forward ► Histo                                                     | ry Favorites P          | ersonalize View I | Help        |                      |                 |                             |                  |
|-------------------------------------------------------------------------------|-------------------------|-------------------|-------------|----------------------|-----------------|-----------------------------|------------------|
| E !                                                                           |                         | Đ                 | E           | E                    | E               | E                           | E                |
| Home Regis                                                                    | tration 2020            | Transportation    | My Services | Training & Placement | Fee Payment     | Student Info Center         | Hostel Managemer |
| gistration 2020                                                               |                         |                   |             |                      |                 |                             |                  |
| stration 2020 > Registr                                                       | ation 2020              |                   |             |                      |                 |                             |                  |
|                                                                               |                         |                   |             |                      |                 |                             |                  |
|                                                                               |                         |                   |             |                      |                 |                             |                  |
|                                                                               |                         |                   |             | Cho                  | ose to register |                             | ×                |
| Registrat                                                                     | ion Win                 | dow               |             |                      | As per Un       | iversity Academic           |                  |
|                                                                               |                         |                   |             |                      | Ordinance       | You are eligible to registe | er 📃             |
| Student Basic Details                                                         | •                       |                   |             |                      | with YEAR       | R BACK, Click OK to proce   | ed.              |
| Student Name:                                                                 | Shubham Dev             |                   |             |                      |                 |                             |                  |
| Student Roll Number:                                                          | 190110001               |                   |             |                      |                 |                             |                  |
| Program Name:                                                                 | School of Com           | puting - CSE      |             |                      |                 |                             |                  |
| Current Semester:                                                             | Semester 2              |                   |             |                      |                 |                             |                  |
| Academic Year:                                                                | 2020 - 21               |                   |             |                      |                 | OK Cance                    | <b>)</b>         |
|                                                                               | Odd                     |                   |             |                      |                 |                             |                  |
| Academic Session:                                                             | 2.93                    |                   |             |                      |                 |                             |                  |
| Academic Session:<br>CGPA:                                                    |                         |                   |             |                      |                 |                             |                  |
| Academic Session:<br>CGPA:<br>Start Module Booking                            | 3                       |                   |             |                      |                 |                             |                  |
| Academic Session:<br>CGPA:<br>Start Module Booking<br>Please click on below b | )<br>utton for registra | tion              |             |                      |                 |                             |                  |
| Academic Session:<br>CGPA:<br>Start Module Booking<br>Please click on below b | )<br>utton for registra | tion              | _           |                      |                 |                             |                  |

Step 5. Reconfirm your registration, click OK to proceed.

| Registration Window        |                           | Choose to r | Choose to register                                                            |   |
|----------------------------|---------------------------|-------------|-------------------------------------------------------------------------------|---|
|                            |                           |             | As, per University Academic                                                   |   |
| Student Basic Details      |                           | i           | Ordinance, You are eligible to Registe<br>For Next Year, Click OK to proceed. | r |
| Student Name:              | Shubham Dev               |             |                                                                               |   |
| Student Roll Number:       | 190110001                 |             | ◄                                                                             |   |
| Program Name:              | School of Computing - CSE |             |                                                                               |   |
| Current Semester:          | Semester 2                |             |                                                                               |   |
| Academic Year:             | 2020 - 21                 |             | OK Cancel                                                                     |   |
| Academic Session:<br>CGPA: | Odd<br>2.93               |             |                                                                               |   |
| Start Module Booking       |                           |             |                                                                               |   |
| Please click on below bu   | utton for registration    |             |                                                                               |   |
|                            | Click to Register         |             |                                                                               |   |